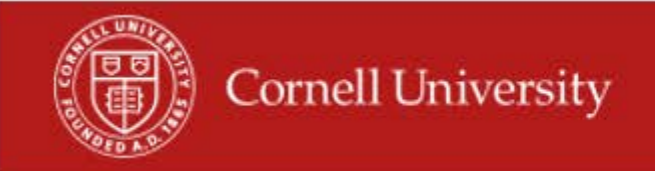

## Enter Time Off on Behalf of an employee.

1. Search Employee's Name or Employee ID

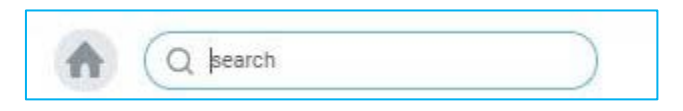

2. Click on Actions >Time and Leave >Enter Time Off

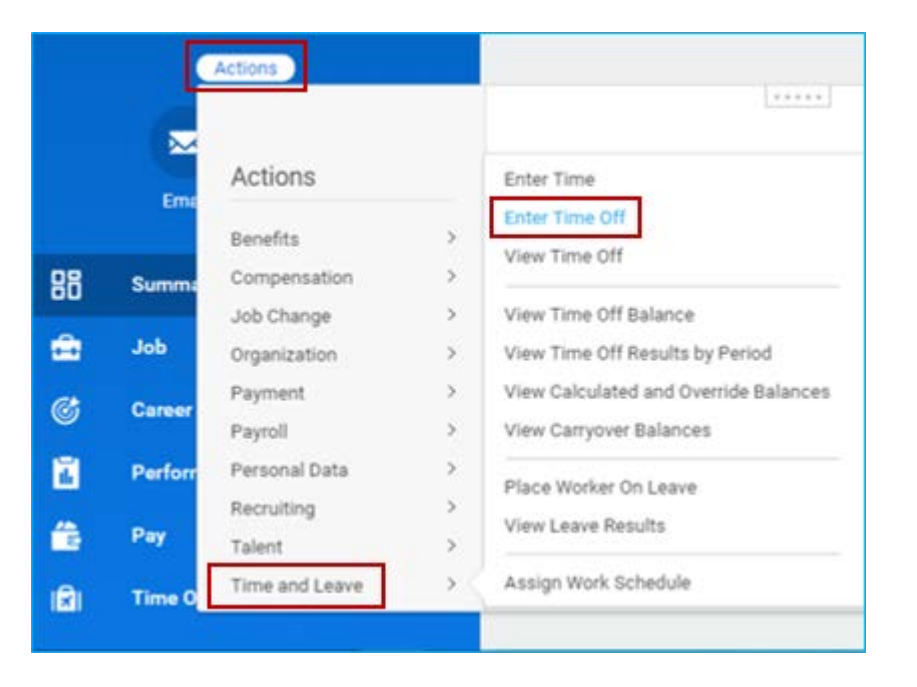

- 3. Click the date(s) on the calendar date that you would like to record off.
- 4. Then click Request Time Off.

| /21/2018 🗂 | Sunday | Monday | Tuesday | Wednesday | Thursday | Diday  | Reported and |
|------------|--------|--------|---------|-----------|----------|--------|--------------|
|            | 35     |        |         |           |          | Tribig | onwody.      |
|            | 2.4    | 26     | 27      | 28        | 1        | 2      | 3            |
|            | 4      | 5      | 6       | 7         | 8        | 9      | 10           |
|            | 11     | 12     | 13      | 14        | 15       | 16     | 17           |
|            | 18     | 19     | 20      | 21        | 22       | 23     | 24           |
|            | 25     | 26     | 27      | 28        | 29       | 30     | 31           |

- 5. You will then be redirected to enter in the time you would like to request off on behalf of the employee.
- **6.** Choose which **Time Type** would be the out reason.

| Гуре 🔸          |            | := |
|-----------------|------------|----|
| aily Quantity 🔸 | 0          |    |
| Jnit of Time    | (empty)    |    |
| Comment         |            |    |
|                 |            |    |
|                 |            |    |
| enter you       | ur comment |    |
| enter you       | ur comment |    |

- 7. Enter in a comment to explain why you are entering time on behalf of an employee.
- **8.** Click Submit. This will now appear on the Calendar and will Auto-Approve.

More questions? Please contact the Helpdesk at hrpayrollsupport@cornell.edu